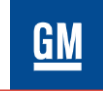

GM de México

General Motors de México S. de R.L. de C.V. Edificio Corporativo Siglo XXI Ejército Nacional No. 843 Col. Granada Del. Miguel Hidalgo México, D.F. C.P. 11520 México

Anexo I

## Proceso para obtener Constancia de Situación Fiscal (Régimen Fiscal)

- 1. Entrar al portal del SAT (www.sat.gob.mx)
- 2. Hacer clic en el apartado Trámites

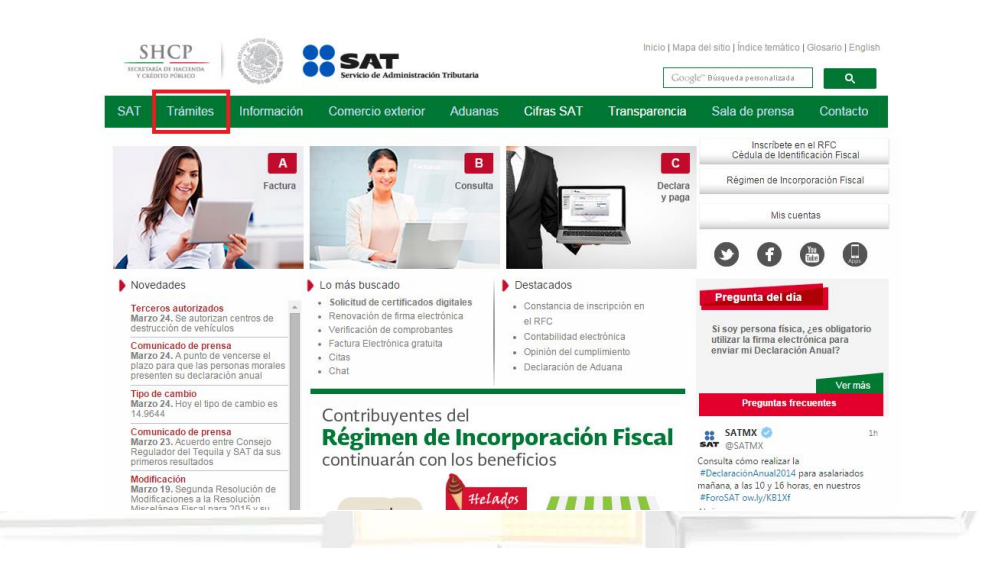

3. Seleccionar el ícono "Servicios", en donde encontrará el apartado "Acuses del RFC"

| Miércoles 25 de marzo              | de 2015                                       |                                       |                        |                                               | Inicio / Iniciar sesi |
|------------------------------------|-----------------------------------------------|---------------------------------------|------------------------|-----------------------------------------------|-----------------------|
| Buzón tributa                      | rio Declaracione                              | s Factura elec                        | trónica RFC            | Trámites Servicios                            | Consultas             |
| Firma electrónica                  | Opinión del<br>cumplimiento                   | Acuses                                | Varios                 | Control de Cuentas de<br>Créditos y Garantías |                       |
| Solicitud de certificado           | Consulta                                      | Reimpresión                           | Citas                  | Estado de cuenta en línea                     | -                     |
| Renovación o                       | - Personal                                    | - Acuses                              | Cédula de              | Transmitir informes                           |                       |
| revocación                         | - De terceros                                 | - Acuses del RFC                      | Identificación Fiscal  |                                               |                       |
| Validación de vigencia             | autorizados                                   | - solicitud de                        | SubastaSAT             |                                               | ar Sesión             |
| Contraseña                         | Autorización a                                | Devolución                            | Encuesta a             |                                               |                       |
| Obtención,                         | - terceros                                    | Dictamen y                            | Despachos inscritos    |                                               |                       |
| recuperación y                     | Entidades externas                            | declaración de su<br>situación fiscal | Servicios internos SAT |                                               |                       |
|                                    | Consulta de entidades<br>externas autorizadas | Información                           |                        |                                               |                       |
| Restablecer                        | Administración de                             | alternativa                           |                        |                                               | rsión 6.0.2           |
| Régimen de<br>Incorporación Fiscal | accesos                                       | Dictamen 2009 y                       |                        |                                               | nticarse con          |
|                                    |                                               | anteriores                            |                        |                                               |                       |

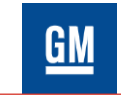

GM de México

General Motors de México S. de R.L. de C.V. Edificio Corporativo Siglo XXI Ejército Nacional No. 843 Col. Granada Del. Miguel Hidalgo México, D.F. C.P. 11520 México

4. Introducir RFC y contraseña.

| SHCP<br>SECRETARIÓA DE MACIENDA<br>Y CRÉDITO PÚBLICO |               | e Administración Tributaria | Trár                 | nites y servicio | s de RFC                |
|------------------------------------------------------|---------------|-----------------------------|----------------------|------------------|-------------------------|
| Miércoles 25 de marzo                                | de 2015       |                             |                      |                  | Inicio / Iniciar sesión |
| Inscripción                                          | Actualización | Padrones                    | Búsqueda de trámites | Servicios        | Otros                   |
|                                                      |               |                             |                      |                  |                         |
|                                                      | Acces         | so a los servicios          | electrónicos         |                  |                         |
|                                                      | RFC           |                             |                      |                  |                         |
|                                                      | Contraseñ     | a                           |                      |                  |                         |
|                                                      |               | Enviar                      | l                    |                  |                         |
|                                                      |               | Contraseña   F              | iel                  |                  |                         |
|                                                      |               |                             |                      |                  |                         |

5. Dar clic en el botón *"Generar Constancia"* (recordar tener activado la opción ventanas emergentes).

| SHCP<br>SICRITARIA DE HACTINDA<br>Y CRÉDITO PÚBLICO  | Service       | de Administración Tributaria     | Trá                  | mites y servici    | ios de RFC                                     |
|------------------------------------------------------|---------------|----------------------------------|----------------------|--------------------|------------------------------------------------|
| Miércoles 25 de marzo de                             | 2015          |                                  | SAFL820              | 713DU2   LUIS FER  | NANDO SANTACRUZ FLORE<br>Inicio   Cerrar Sesió |
| Inscripción                                          | Actualización | Padrones                         | Búsqueda de trámites | Servicios          | Otros                                          |
| Seleccione:                                          | · ·           | usha Final                       |                      | п                  |                                                |
| Seleccione:<br>Fecha Inicial<br>Ó<br>Número de Folio | Fe            | Buscar                           | Limpiar              | Generar Constancia | 1                                              |
| Selectone:<br>Fecha Inicial                          | Fi (          | echa Final<br>Buscer<br>Trámites | Limpler              | Generar Constancia | ]                                              |

6. Se generará en una ventana nueva la <u>"Constancia de Situación Fiscal"</u>; que contiene los datos de identificación del contribuyente, ubicación, actividades económicas realizadas, régimen fiscal, obligaciones y un código QR para tener el RFC de manera digital.

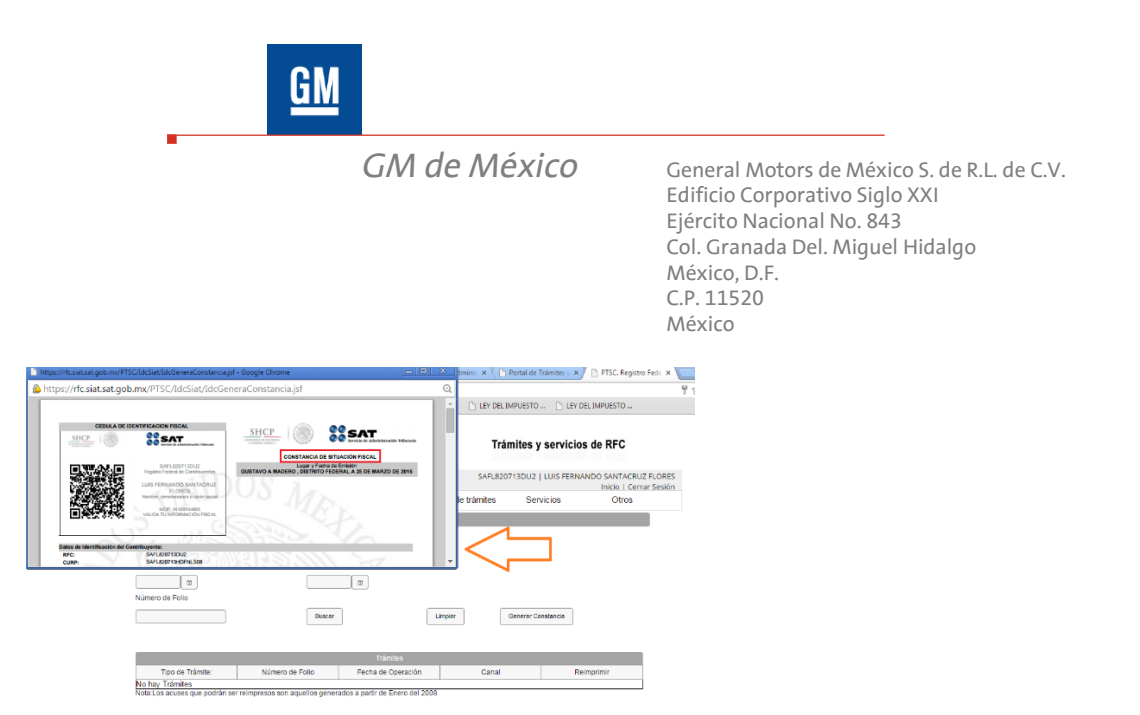

7. Imprimir constancia de situación fiscal (verificar de acuerdo a "*Políticas Emprendedores Chevrolet"* si el régimen fiscal aplica o no).

|                                                                                                    |                                                                                                    | CONSTANCIA DE CONSTANCIA DE CONSTANCIA DE CONSTANCIA DE CONSTANCIA DE CONSTANCIA DE CONSTANCIA A 20 DE M<br>LUGY / Facta de Emisión<br>EC DE MORREOS, MESICO A 20 DE M | Administrative Tribularia |   | 17 |
|----------------------------------------------------------------------------------------------------|----------------------------------------------------------------------------------------------------|----------------------------------------------------------------------------------------------------|---------------------------|---|----|
| Dates de lite<br>PPC<br>Cutero<br>Apaiso<br>Hombre<br>Frenta en<br>Frenta en<br>Frenta en<br>Frenta en<br>Frenta en<br>Frenta en<br>Frenta en<br>Frenta en | Hitliscion del Contribuyinte:<br>demo:<br>demo:<br>a de operaciones: 20 DE SEPTENDEE DE 1992<br>a de operaciones: ACTIVO<br>último sambio de OLDE DICIENDES DE 1997<br>mercial:<br>bistolor: |                                                                                                    | 505                       | 1 | _/ |
| Tipo de Via<br>Num Estat<br>Colorada<br>Locatada<br>Corresto<br>Corresto                                                                                   | aldad: Validad: SAN LURS:<br>for: 15 Nins. htt:<br>INTA MARIA TULPETLAC Validad: Anti-<br>Briddad Federativa:<br>dréelee: walhetope50@htmail.com                                             | POTOSI<br>EC DE MORELOS<br>MEXICO                                                                                                    |                           |   |    |
| Actividade                                                                                                    | s Económicas:                                                                                                    |                                                                                                    |                           |   |    |
|                                                                                                    | WI THE AVER                                                                                                    | TAMON                                                                                                    | TIR. WILL                 |   |    |
| Orden                                                                                                    | Actividad Económica                                                                                                    | Porcentaje Fecha Inicio                                                                                                    | Fecha Fin                 |   |    |
| 1                                                                                                    | Otros servicios como máquinas fotográficas que funcionan o<br>monedas, de casilleros que funcionan con monedas,<br>guardapaquetes                                                            | on 100 28/09/1992<br>de                                                                                                    | 6                         |   |    |
| Regimentes                                                                                                    |                                                                                                    |                                                                                                    |                           |   |    |
|                                                                                                    | Régimen                                                                                                    | Fecha Inicio                                                                                                    | Fecha Fin                 |   |    |
| Régiment                                                                                                    | de Sueldos y Salarios e Ingresos Asimilados a Salarios                                                                                                    | 01/01/2004                                                                                                    |                           |   |    |
| Régimen d                                                                                                    | še Ingresos por Dividendos (socios y accionistas)                                                                                                    | 08/03/2005                                                                                                    |                           |   |    |

8. Conservar el formato impreso para integrar el expediente de ventas para futuras auditorias.

## ATENTAMENTE

Gerardo Fernández Director de Ventas Flotilla Gerardo Ballinas Gerente de Nuevos Negocios y Pymes